## Radius- und TACACS-basierte Benutzerauthentifizierung und -autorisierung für vEdge und Controller mit ISE

## Inhalt

Einführung Voraussetzungen Anforderungen Verwendete Komponenten Konfigurieren Radius-Based User Authentication and Authorization for vEdge and Controllers TACACS-basierte Benutzerauthentifizierung und -autorisierung für vEdge und Controller Zugehörige Informationen

## Einführung

In diesem Dokument wird beschrieben, wie RADIUS- und TACACS-basierte Benutzerauthentifizierung und -autorisierung für vEdge und Controller mit Identity Service Engine (ISE) konfiguriert wird.

### Voraussetzungen

#### Anforderungen

Für dieses Dokument bestehen keine speziellen Anforderungen.

#### Verwendete Komponenten

Für die Demonstration wurde ISE Version 2.6 verwendet. vEdge-Cloud und Controller mit 19.2.1

Die Informationen in diesem Dokument wurden von den Geräten in einer bestimmten Laborumgebung erstellt. Alle in diesem Dokument verwendeten Geräte haben mit einer leeren (Standard-)Konfiguration begonnen. Wenn Ihr Netzwerk in Betrieb ist, stellen Sie sicher, dass Sie die potenziellen Auswirkungen eines Befehls verstehen.

### Konfigurieren

Die Viptela-Software enthält drei feste Benutzergruppennamen: **Basic**, **netadmin** und **operator**. Sie müssen den Benutzer mindestens einer Gruppe zuweisen. Der Benutzer Default TACACS/Radius wird automatisch in die Grundgruppe eingefügt.

#### Radius-Based User Authentication and Authorization for vEdge and Controllers

Schritt 1: Erstellen Sie ein Viptela-Radius-Wörterbuch für die ISE. Erstellen Sie dazu eine Textdatei mit dem Inhalt:

| #<br>#      | -*- text -*-  |                    |       |        |
|-------------|---------------|--------------------|-------|--------|
| #<br>#<br># | dictionary.v: | iptela             |       |        |
| #<br>#<br># | Version:      | \$Id\$             |       |        |
| VI          | ENDOR         | Viptela            | 41916 | 5      |
| Bl          | EGIN-VENDOR   | Viptela            |       |        |
| A           | TTRIBUTE      | Viptela-Group-Name | 1     | string |

Schritt 2: Wörterbuch auf ISE hochladen Navigieren Sie zu **Richtlinien > Richtlinienelemente > Wörterbücher**. Navigieren Sie in der Liste der Wörterbücher zu **Radius > Radius Vendors** und klicken Sie dann auf **Importieren**, wie im Bild gezeigt.

| dentity Services Engine Home                   | Context Visibility      Operations | Policy     Administration | Work Centers                          |
|------------------------------------------------|------------------------------------|---------------------------|---------------------------------------|
| Policy Sets Profiling Posture Client Provision | ing Policy Elements                |                           |                                       |
| Dictionaries + Conditions + Results            |                                    |                           |                                       |
|                                                |                                    |                           |                                       |
|                                                | RADIUS Vendors                     |                           |                                       |
| Dictionaries                                   | Toto venuoro                       |                           |                                       |
| [م                                             | / Edit -Add X Delete               | E Import                  |                                       |
| (□ * 圧 *                                       | Name                               | Vandor ID                 | Description                           |
| Guest                                          | Airespace                          | 14179                     | Dictionary for Vendor Airespace       |
| GuestAccess                                    | Alcately ucent                     | 800                       | Dictionary for Vendor Alcatel-Lucent  |
| Identity Mapping                               | Anha                               | 14823                     | Dictionary for Vendor Aniha           |
| IdentityGroup                                  | Brocade                            | 1588                      | Dictionary for Vendor Produl          |
| InternalEndopint                               |                                    | 9                         | Dictionary for Ventor Diction         |
| InternalUser                                   | Citron-BBSM                        | 5263                      | Dictionary for Vendor Cisco-BRSM      |
| IOTASSET                                       | Cisco-VPN3000                      | 3076                      | Dictionary for Vendor Cisco-VPN3000   |
| > 🛄 IP                                         |                                    | 25506                     | Dictionary for Vendor H3C             |
| LLDP                                           |                                    | 11                        | Dictionary for Vendor HP              |
| MAC                                            |                                    | 2636                      | Dictionary for Vendor Juniper         |
| MDM_LOG                                        | Microsoft                          | 311                       | Dictionary for Vendor Microsoft       |
| MSE CERTIFIC                                   | Motorola-Symbol                    | 388                       | Dictionary for Vendor Motorola-Symbol |
| MUD                                            | Ruckus                             | 25053                     | Dictionary for Vendor Ruckus          |
| III NETELOW                                    | WISPr                              | 14122                     | Dictionary for Vendor WISPr           |
| Network Access                                 |                                    |                           |                                       |
| Network Condition                              |                                    |                           |                                       |
| NMAP                                           |                                    |                           |                                       |
| NMAPExtension                                  |                                    |                           |                                       |
| Normalised Radius                              |                                    |                           |                                       |
| PassivelD                                      |                                    |                           |                                       |
| Posture                                        |                                    |                           |                                       |
| PROFILER                                       |                                    |                           |                                       |
| <ul> <li>Reados</li> <li>IETE</li> </ul>       |                                    |                           |                                       |
| RADIUS Vendors                                 |                                    |                           |                                       |
| Session                                        |                                    |                           |                                       |
| SNMP                                           |                                    |                           |                                       |
| SXP                                            |                                    |                           |                                       |
| TACACS                                         |                                    |                           |                                       |
| TC-NAC                                         |                                    |                           |                                       |
| Threat                                         |                                    |                           |                                       |
|                                                |                                    |                           |                                       |

Laden Sie jetzt die Datei hoch, die Sie in Schritt 1 erstellt haben.

| cisco Identit | y Services                  | s Engine | Home 🕨             | Context Visibility | <ul> <li>Operations</li> </ul> | ▼ Policy | Administration | Work Centers |
|---------------|-----------------------------|----------|--------------------|--------------------|--------------------------------|----------|----------------|--------------|
| Policy Sets   | Profiling                   | Posture  | Client Provisionin | Policy Elemen      | its                            |          |                |              |
| Dictionaries  | <ul> <li>Conditi</li> </ul> | ons • Re | esults             |                    |                                |          |                |              |

| Dictionaries      |                                                                                               |
|-------------------|-----------------------------------------------------------------------------------------------|
| Dictionaries      | Use this for to import a RADIUS Vendor. Select the file using the browser and click "Import". |
| م                 | * Vendor file:                                                                                |
| (= ▼ 1 = ▼        | Choose file dictionary.viptela                                                                |
| Guest             |                                                                                               |
| GuestAccess       |                                                                                               |
| Identity Mapping  | Import Cancel                                                                                 |
| IdentityGroup     |                                                                                               |
| InternalCA        |                                                                                               |
| InternalEndpoint  |                                                                                               |
| InternalUser      |                                                                                               |
| IOTASSET          |                                                                                               |
| ▶ 🛄 IP            |                                                                                               |
| LLDP              |                                                                                               |
| MAC               |                                                                                               |
| MDM_LOG           |                                                                                               |
| MSE               |                                                                                               |
| MUD               |                                                                                               |
| Multimedia        |                                                                                               |
| NETFLOW           |                                                                                               |
| Network Access    |                                                                                               |
| Network Condition |                                                                                               |
| ► LI NMAP         |                                                                                               |
| MMAPExtension     |                                                                                               |
| Normalised Radius |                                                                                               |
| PassiveID         |                                                                                               |
| Posture           |                                                                                               |
| PROFILER          |                                                                                               |
| Radius            |                                                                                               |
| RADIUS Vendore    |                                                                                               |
| Session           |                                                                                               |
| ▶ III SNMP        |                                                                                               |
| SXP               |                                                                                               |
| TACACS            |                                                                                               |
| TC-NAC            |                                                                                               |
| Threat            |                                                                                               |
|                   |                                                                                               |

Schritt 3: Erstellen eines Autorisierungsprofils In diesem Schritt weist das Radius-Autorisierungsprofil einem authentifizierten Benutzer beispielsweise die Ebene der Netadmin-Berechtigungen zu. Navigieren Sie hierzu zu **Richtlinien > Richtlinienelemente > Autorisierungsprofile,** und geben Sie zwei erweiterte Attribute an, wie im Bild gezeigt.

| dentity Services     | vices Engin | e Hon                       | ne                                                            | bility                 | ▼Policy    | <ul> <li>Administration</li> </ul> | ➤ Work Centers |
|----------------------|-------------|-----------------------------|---------------------------------------------------------------|------------------------|------------|------------------------------------|----------------|
| Policy Sets Profili  | ing Postu   | re Client P                 | rovisioning Polic                                             | y Elements             |            |                                    |                |
| Dictionaries + Co    | nditions    | <ul> <li>Results</li> </ul> |                                                               |                        |            |                                    |                |
| Authentication       |             | G<br>Au<br>Au               | uthorization Profiles >                                       | vEdge-netadmin<br>ïle  |            |                                    |                |
| - Authorization      |             |                             | * Na                                                          | me vEdge-netadmin      |            | ]                                  |                |
| Authorization Profil | 95          |                             | Descript                                                      | ion                    |            | -                                  |                |
| Downloadable ACL     | s           |                             | * Access Ty                                                   | Pe ACCESS_ACCEPT       | *          |                                    |                |
| Profiling            |             |                             | Network Device Profile                                        | e Cisco 👻 🕀            |            |                                    |                |
| ▶ Posture            |             |                             | Service Templ                                                 | ate 🗌                  |            |                                    |                |
| Client Provisioning  | I           |                             | Track Movem<br>Passive Identity Track                         | ent ⊡ ⑧<br>ing □ ⑧     |            |                                    |                |
|                      |             | -                           | Common Tasks                                                  |                        |            |                                    |                |
|                      |             | _                           | Advanced Attrib                                               | utes Settings          |            |                                    |                |
|                      |             |                             | Radius:Service-Type                                           | e 📀 = [                | IAS Prompt | 0                                  |                |
|                      |             |                             | Viptela:Viptela-Grou                                          | ıp-Name 💟 = [r         | etadmin    | 0                                  | - +            |
|                      |             |                             |                                                               |                        |            |                                    |                |
|                      |             |                             | <ul> <li>Attributes Detai</li> </ul>                          | ls                     |            |                                    |                |
|                      |             |                             | Access Type = ACCES<br>Service-Type = 7<br>Viptela-Group-Name | S_ACCEPT<br>= netadmin |            |                                    |                |
|                      |             |                             | Save                                                          |                        |            |                                    |                |

Schritt 4: Abhängig von Ihrer tatsächlichen Einrichtung sieht Ihr Richtliniensatz möglicherweise anders aus. Für die Demonstration in diesem Artikel wird der Richtlinieneintrag "**Terminalzugriff**" wie im Bild gezeigt erstellt.

| cisco Id | lentity Se | rvices Engine   | Home             | Context Visibility   | Operations | ▼ Policy   | Administration       | Work Centers  |                                     | ٩,   | 0       | o o  |
|----------|------------|-----------------|------------------|----------------------|------------|------------|----------------------|---------------|-------------------------------------|------|---------|------|
| Policy S | ets Pro    | filing Posture  | Client Provision | ing      Policy Elem | ents       |            |                      |               |                                     |      |         |      |
| Policy   | Sets       |                 |                  |                      |            |            |                      |               | Reset Policyset Hitcounts           |      | Reset   | Save |
| +        | Status     | Policy Set Nar  | ne               | Description          |            | Conditions |                      |               | Allowed Protocols / Server Sequence | Hits | Actions | View |
| Search   |            |                 |                  |                      |            |            |                      |               |                                     |      |         |      |
|          | Ø          | Terminal Access |                  |                      |            | 🗇 Rad      | lius·NAS-Port-Type E | QUALS Virtual | Default Network Access × × +        | 2    | ¢       | >    |

Klicken Sie > und der nächste Bildschirm wird angezeigt, wie im Bild gezeigt.

| cisco Id | entity Ser | vices Engine     | Home            | Context Visibili | ty > Operations                       | * Policy  | Administratio       | n + Work Centers | 5     |                |                   |          | • •     |
|----------|------------|------------------|-----------------|------------------|---------------------------------------|-----------|---------------------|------------------|-------|----------------|-------------------|----------|---------|
| Policy S | ets Prof   | fling Posture    | Client Provisio | oning + Policy E | Bements                               |           |                     |                  |       |                |                   |          |         |
| Policy   | Sets →     | Terminal Ac      | cess            |                  |                                       |           |                     |                  |       | Reset Policyse | Hitcounts         | Reset    | Save    |
|          | Status     | Policy Set Nan   | ne              | Description      |                                       | Conditio  | ns                  |                  |       | Allowed P      | rotocols / Server | Sequence | Hits    |
| Search   |            |                  |                 |                  |                                       |           |                     |                  |       |                |                   |          |         |
|          | 0          | Terminal Access  |                 |                  |                                       | D P       | tadius-NAS-Port-Typ | e EQUALS Virtual |       | Default N      | etwork Access     | × • +    | 2       |
| > Auth   | entication | Policy (1)       |                 |                  |                                       |           |                     |                  |       |                |                   |          |         |
| > Auth   | orization  | Policy - Local E | xceptions       |                  |                                       |           |                     |                  |       |                |                   |          |         |
| > Auth   | orization  | Policy - Global  | Exceptions      |                  |                                       |           |                     |                  |       |                |                   |          |         |
| ♥ Auth   | orization  | Policy (2)       |                 |                  |                                       |           |                     |                  |       |                |                   |          |         |
|          |            |                  |                 |                  |                                       |           | Result              | 8                |       |                |                   |          |         |
| •        | Status     | Rule Name        |                 | Condition        | s                                     |           | Profile             | 5                | Secu  | rity Groups    |                   | Hits     | Actions |
| Searc    | h          |                  |                 |                  |                                       |           |                     |                  |       |                |                   |          |         |
|          | Ø          | vEdge-netadm     | in              | 書 Ide<br>Gr      | ntityGroup-Name EQI<br>oups:lab_admin | JALS User | Identity ×vEc       | ige-netadmin     | + Sel | act from list  | × +               | 1        | ٥       |
|          | Ø          | Default          |                 |                  |                                       |           | ×Der                | yAccess          | + Sei | ect from list  | - +               | 0        | ٥       |
|          |            |                  |                 |                  |                                       |           |                     |                  |       |                |                   |          |         |
|          |            |                  |                 |                  |                                       |           |                     |                  |       |                |                   |          |         |
|          |            |                  |                 |                  |                                       |           |                     |                  |       |                |                   |          | Save    |

Diese Richtlinie stimmt mit der Benutzergruppe "lab\_admin" überein und weist ein in Schritt 3 erstelltes Autorisierungsprofil zu.

Schritt 5: Definieren Sie NAS (vEdge-Router oder Controller), wie im Image gezeigt.

| • Setem * Identify Banagemet • Neurole Resource * > Parked Revice * > Freed Service * > Treed Service * > Treed Service * > * > Treed Service * > * > * > * > * > * > * > * > * > *                                                                                                    | cisco Identity Services Engine  | Home Context Visibility Operations Policy Administration Work Centers                                                          |        |
|----------------------------------------------------------------------------------------------------|---------------------------------|----------------------------------------------------------------------------------------------------|--------|
| • Network Devices     Network Devices     Network Devices List > vEdged1     Devices Security Settings     • Device Profile     • Device Profile     • Device Profile     • Device Profile     • Device Profile     • Device Traine     • Device Profile     • Device Profile     • Device Traine     • Device Profile     • Device Traine     • Device Traine                                                                                                    | System      Identity Management | Network Resources     Device Portal Management     pxGrid Services     Feed Service     Threat Centric NAC                     |        |
| Network Devices Lis > stége-01           Derive Security Settings         Image: Security Settings                • Devices Profile @ Olaco + @<br>· Device Profile @ Olaco + @<br>· Device Trope @ Set: To Default             · Device Trope @ Set: To Default             · Device Trope @ Set: To Default             · Device Trope @ Set: To Default             · Device Trope @ Set: To Default             · Device Trope @ Set: To Default             · Device Trope @ Set: To Default             · Device Trope @ Set: To Default             · Device Trope @ Device Trope @ Set: To Default             · Device Trope @ Device Trope @ Device                                                                                                    | Network Devices Network Device  | e Groups Network Device Profiles External RADIUS Servers RADIUS Server Sequences NAC Managers External MDM + Location Services |        |
| Network Devices List version         Default Device         Device Security Settings         Image: Case of the security Settings         Image: Case of the security Settings         Image: Security Settings         Image: Security Security Secur                                                                                                    |                                 | 0                                                                                                    |        |
| Detail Device       Image: Methods         Device Security Settings                                                                                                    | Network Devices                 | Network Devices List > vEdge-01                                                                                                |        |
| Device Security Settings                                                                                                    | Default Device                  | Network Devices                                                                                                    |        |
| Description                                                                                                    | Device Security Settings        | Name VEdge-01                                                                                                    |        |
| IP Address       * 'P':       10.48.87.232       / 32       %*         * Device Profile       Clasor       0         * Obvice Profile       Clasor       0         * Obvice Profile       *       *         * Obvice Profile       *       *         * Obvice Profile       *       *         * Obvice Oroup       *       *         Location       *       Model Rame         Device Type       *       Stat To Default         Device Type       *       Stat To Default         Device Type       *       Stat To Default         Ovice Type       *       Stat To Default         Ovice Type       *       Stat To Default         Ovice Type       *       Stat To Default         Ovice Type       *       Stat To Default         Ovice Type       *       Stat To Default         Use Second Shared Secret       *       Snow         CoA Port       *       Snow         CoA Port       *       Snow         CoA Port       *       Snow         CoA Port       *       Snow         Stated Secret       *       *         Stated Secret       * <td></td> <td>Description</td> <td></td>                                                                                                    |                                 | Description                                                                                                    |        |
| Protocol Profile      Ison      Ison      |                                 |                                                                                                    | 60     |
| Device Profile      Gaso                                                                                                    |                                 | IP Address • 1P : 10.48.87.232 7 32                                                                                            | - 92.4 |
| Device Profile Claco     Device Profile Claco     Device Profile Claco     Device Profile Claco     Device Trans     Software Version     Tectorian Mal Locations     Device Trans     Device Trans     Devic |                                 |                                                                                                    |        |
| <ul> <li>Device Profile <u>Claco</u></li> <li>Device Note:</li> <li>Network Device Group</li> <li>Cocation <u>Allos</u></li> <li>Device Type <u>Allows</u></li> <li>Set To Default</li> <li>Device Type <u>Allows</u></li> <li>Set To Default</li> <li>Device Type <u>Allows</u></li> <li>Set To Default</li> <li>Device Type <u>Allows</u></li> <li>Stated Secret <u>Constant</u></li> <li>Show</li> <li>CoA Port 1700 <u>Set To Default</u></li> <li>Brow</li> <li>RADIUS DTLS Settings ()</li> <li>DTLS Required ()</li> <li>Shared Secret <u>aduations</u> ()</li> </ul>                                                                                                    |                                 |                                                                                                    |        |
| Model Name   Software Version  Network Device Group  Location II Locations  Set To Default  IPSEC No Set To Default  Device Type  (RADIUS Authentication Settings  RADIUS UDP Settings  Protocol RADIUS  Show CoA Port 1700 Set To Default  RADIUS DTLS Settings  DLS Required  DLS Required  DLS Required  DLS Required  DLS Required  DLS Required  DLS Required  DLS Required  DLS Required  DLS Required  DLS Required  DLS Required  DLS Required  DLS Required  DLS Required  DLS Required  DLS Required  DLS Required  DLS Required  Now                                                                                                    |                                 | * Device Profile dia Cisco v 🕀                                                                                                 |        |
| Software Version                                                                                                    |                                 | Model Name v                                                                                                    |        |
| Network Device Group      Location Al Locations      Set To Default     IPSEC No     Set To Default     Device Type      Set To Default      Protocol RADIUS      RADIUS UDP Settings      Protocol RADIUS      Use Second Shared Secret     imset Show     CoA Port 1700     Set To Default      RADIUS DTLS Settings ()      DTLS Required [)      Shared Secret radiualdits     ()                                                                                                    |                                 | Software Version                                                                                                    |        |
| * Network Device Group<br>Location All Locations © Set To Default<br>IPSEC No © Set To Default<br>Device Type II Device Types © Set To Default<br>* RADIUS Authentication Settings<br>RADIUS UDP Settings<br>Protocol RADIUS<br>Use Second Shared Secret ©<br>Show<br>CoA Port 1700 Set To Default<br>RADIUS DTLS Settings ()<br>DTLS Required © ()<br>Shared Secret radiualdits ()                                                                                                    |                                 |                                                                                                    |        |
| Location All Locations Set. To Default<br>IPSEC No Set. To Default<br>Device Type III Device Type S Set. To Default<br>• RADIUS Authentication Settings<br>RADIUS UDP Settings<br>Protocol RADIUS<br>Use Second Shared Secret Show<br>Use Second Shared Secret Show<br>CoA Port 1700 Set. To Default<br>RADIUS DTLS Settings ()<br>DTLS Required [] ()<br>Shared Secret radius/dtls ()                                                                                                    |                                 | * Network Device Group                                                                                                    |        |
| IPSEC No Set To Default<br>Device Type All Device Types Set To Default                                                                                                    |                                 | Location All Locations Set To Default                                                                                          |        |
| Device Type     All Device Types     Image: Contraction Settings     Protocol     RADIUS     Protocol     RADIUS     Protocol     Protocol     RADIUS     Use Second Shared Secret     Show   CoA Port   1700   Set To Default     PTLS Required   ()   Shared Secret   ()     Shared Secret     ()     Show     CoA Port   1700   Set To Default     OTLS Required   ()     Shared Secret     ()     Shared Secret     ()     Shared Secret     ()     Set To Default     ()     Shared Secret     ()     Shared Secret     ()     Shared Secret     ()     Shared Secret     ()     Shared Secret     ()     Shared Secret     ()     Shared Secret         Shared Secret     Shared Secret         Shared Secret     Share                                                                                                    |                                 | IPSEC No. Set To Default                                                                                                    |        |
| RADIUS Authentication Settings      RADIUS UDP Settings      Protocol RADIUS      * Shared Secret                                                                                                    |                                 |                                                                                                    |        |
| RADIUS Authentication Settings   RADIUS UDP Settings   Protocol   RADIUS   * Shared Secret   * Show   Use Second Shared Secret   * Show   CoA Port   1700   Set To Default   RADIUS DTLS Settings ()   DTLS Required   Shared Secret   radius/dtts                                                                                                    |                                 | Sec to behavior                                                                                                    |        |
| RADIUS Authentication Settings  RADIUS UDP Settings  Protocol RADIUS  Protocol RADIUS  Show Use Second Shared Secret  Show CoA Port 1700 Set To Default  RADIUS DTLS Settings  DTLS Required  DTLS Required                                                                                                    |                                 |                                                                                                    |        |
| RADIUS UDP Settings     Protocol   RADIUS   * Shared Secret   * Show   Use Second Shared Secret   * CoA Port   1700   Set To Default     RADIUS DTLS Settings ()   DTLS Required   * Shared Secret   * Shared Secret                                                                                                    |                                 | RADIUS Authentication Settings                                                                                                 |        |
| Protocol RADIUS  Protocol RADIUS  *Shared Secret Show Use Second Shared Secret Show CoA Port 1700 Set To Default  RADIUS DTLS Settings ()  DTLS Required ()  Shared Secret radius/dtts ()                                                                                                    |                                 | RADIUS LIDP Settings                                                                                                    |        |
| * Shared Secret Show<br>Use Second Shared Secret Show<br>Use Second Shared Secret Show<br>CoA Port 1700                                                                                                    |                                 | Protocol RADIUS                                                                                                    |        |
| Use Second Shared Secret ()<br>Show<br>CoA Port 1700 Set. To Default<br>RADIUS DTLS Settings ()<br>DTLS Required ()<br>Shared Secret radius/dtls ()                                                                                                    |                                 | * Shared Secret                                                                                                    |        |
| CoA Port 1700 Set To Default RADIUS DTLS Settings () DTLS Required () Shared Secret radius/dtts ()                                                                                                    |                                 |                                                                                                    |        |
| CoA Port 1700 Set To Default RADIUS DTLS Settings () DTLS Required () Shared Secret radius/dtts ()                                                                                                    |                                 | Use second shared secret                                                                                                    |        |
| CoA Port 1700 Set. To Default RADIUS DTLS Settings () DTLS Required () Shared Secret radius/dtts ()                                                                                                    |                                 | Snow                                                                                                    |        |
| RADIUS DTLS Settings () DTLS Required () Shared Secret radius/dtls ()                                                                                                    |                                 | CoA Port 1700 Set To Default                                                                                                   |        |
| DTLS Required  () Shared Secret radius/dtls ()                                                                                                    |                                 | RADIUS DTLS Settings ()                                                                                                    |        |
| Shared Secret radius/dtts ()                                                                                                    |                                 | DTLS Required                                                                                                    |        |
|                                                                                                    |                                 | Shared Secret radius/dts                                                                                                    |        |
| CoA Port 2083 Set To Default                                                                                                    |                                 | CoA Port 2083 Set To Default                                                                                                   |        |
| Issuer CA of ISE Certificates for CoA Select if required (optional)                                                                                                    |                                 | Issuer CA of ISE Certificates for CoA Select if required (optional)                                                            |        |
| DNS Name                                                                                                    |                                 | DNS Name                                                                                                    |        |
|                                                                                                    |                                 |                                                                                                    |        |
| General Settings                                                                                                    |                                 | General Settings                                                                                                    |        |
| Endote Keywrap                                                                                                    |                                 | Enable Reywrap [] ()                                                                                                    |        |
| Show Show                                                                                                    |                                 | Nov Show                                                                                                    |        |
| * Massaga Buthasticator Code Key                                                                                                    |                                 | Message Authenticator Code Key Show                                                                                            |        |
| Show                                                                                                    |                                 | Key Input Format                                                                                                    |        |

Schritt 6: Konfigurieren Sie vEdge/Controller.

```
system

aaa

auth-order radius local

radius

server 10.48.87.210

vpn 512

key cisco

exit

!

Schrift 7: Überprüfung Moldon S
```

Schritt 7: Überprüfung. Melden Sie sich bei vEdge an, und stellen Sie sicher, dass dem Remote-Benutzer die Netadmin-Gruppe zugewiesen ist.

| SESSION | USER     | CONTEXT | FROM         | PROTO | GROUP    | LOGIN TIME                |
|---------|----------|---------|--------------|-------|----------|---------------------------|
| 33472   | ekhabaro | cli     | 10.149.4.155 | ssh   | netadmin | 2020-03-09T18:39:40+00:00 |

# TACACS-basierte Benutzerauthentifizierung und -autorisierung für vEdge und Controller

Schritt 1: Erstellen Sie ein TACACS-Profil. In diesem Schritt wird das erstellte TACACS-Profil einem authentifizierten Benutzer zugewiesen, z. B. der Ebene der Netadmin-Berechtigungen.

• Wählen Sie **Obligatorisch** im **Custom-Attribut-**Abschnitt aus, um das Attribut wie folgt hinzuzufügen:

TypNameWertObligatorisch Viptela-Gruppenname netadmin

| dentity Services Engine             | Home   Context Visibility   Operative    | ations + Policy + Administration        | Nork Centers                 |             |
|-------------------------------------|------------------------------------------|-----------------------------------------|------------------------------|-------------|
| Network Access     Guest Access     | TrustSec      BYOD      Profiler      Po | osture                                  |                              |             |
| Overview      Identities User Ident | ity Groups Ext Id Sources   Network R    | esources Policy Elements Device Admin F | Policy Sets Reports Settings |             |
| Conditions                          | TACACS Profiles > vEdge                  |                                         |                              |             |
| Network Conditions                  | Nam                                      | vEdge_netadmin                          |                              |             |
|                                     |                                          |                                         |                              |             |
| Allowed Protocols                   | Descriptio                               | n                                       |                              |             |
| TACACS Command Sets                 |                                          |                                         |                              |             |
| TACACS Profiles                     | Task Attribute View R                    | aw View                                 |                              |             |
|                                     | Common Tasks                             |                                         |                              |             |
|                                     | Common Task Type Shell \$                |                                         |                              |             |
|                                     | Default Privilege                        | ٥                                       | (Select 0 to 15)             |             |
|                                     | Maximum Privilege                        | 0                                       | (Select 0 to 15)             |             |
|                                     | Access Control List                      | 0                                       | 1                            |             |
|                                     | C Auto Command                           | •                                       | J                            |             |
|                                     | Addo Command                             | <b>V</b>                                | ]                            |             |
|                                     | No Escape                                | 0                                       | (Select true or false)       |             |
|                                     | Timeout                                  | 0                                       | Minutes (0-9999)             |             |
|                                     | Idle Time                                | 0                                       | Minutes (0-9999)             |             |
|                                     | Custom Attributes                        |                                         |                              |             |
|                                     | + Add                                    |                                         |                              | ۰.          |
|                                     | Type Na                                  | ame Value                               |                              |             |
|                                     | Mandatory \$ Vi                          | ptela-Group-Name netadmin               | ۲                            | √×          |
|                                     |                                          |                                         |                              |             |
|                                     |                                          |                                         |                              | _           |
|                                     |                                          |                                         |                              | Cancel Save |

Schritt 2: Erstellen Sie eine Gerätegruppe für SD-WAN.

| cisce reaction of the context Visibility > Operat                                                                                             | tions  Policy  Administration  Work Centers                                                                                                  | ~ • • • • |
|----------------------------------------------------------------------------------------------------|----------------------------------------------------------------------------------------------------|-----------|
| System      Identity Management     Vetwork Resources     Device Portal Management                                                            | agement pxGrid Service + Feed Service + Threat Centric NAC                                                                                   |           |
| Network Device Stroups     Network Device Profiles     External                                                                               | RADIUS Servers RADIUS Server Sequences NAC Managers External MDM   Location Services                                                         |           |
| Network Device Groups                                                                                                    |                                                                                                    |           |
| All Groups Choose group *                                                                                                    |                                                                                                    |           |
|                                                                                                    |                                                                                                    |           |
|                                                                                                    |                                                                                                    |           |
| C Refresh 🕇 Add Duplicate 🗇 Edit 🗎 Trash 👁 Show group in                                                                                      | members 🛎 Import 🔮 Export - 🗮 Flat Table 🧳 Expand All 🖌 Collapse All                                                                         | o-        |
| C Refresh     + Add     Duplicate     ⊘ Edit               Trash                                                                              | members 🛎 Import 🗳 Export 🕶 🖩 Flat Table 🖍 Expand All 🗡 Collapse All Description No. of Network Devices                                      | ۰.        |
| C Refresh                                                                                                    | Description     No. of Network Devices       All Device Types                                                                                | 0-        |
| Refresh + Add Duplicate C Edit Trash      Trash      Show group      Name      All Device Types      SD-WAN                                   | members 2 Import 2 Export  Flat Table  Collapse All Collapse All Description No. of Network Devices All Device Types - 0                     | 0-        |
| Refresh + Add Duplicate & Edit      Trash      Show group      Name      * All Device Types      SD-WAN      All Locations                    | Description     No. of Network Devices       All Device Types     -       All Locations     -                                                | 0-        |
| Refresh + Add Duplicate © Edit      Trash      Show group      Name      All Device Types      SD-WAN      All Locations      Is IPSEC Device | Description     No. of Network Devices       All Device Types     -       All Locations     -       Is this a RADIUS over IPSEC Device     - | 0-        |

| Add Group      |                  | ×           |
|----------------|------------------|-------------|
| Name *         | SD-WAN           |             |
| Description    |                  |             |
| Parent Group * | All Device Types | x <b>*</b>  |
|                |                  | Cancel Save |

Schritt 3: Konfigurieren Sie das Gerät, und weisen Sie es der SD-WAN-Gerätegruppe zu:

| Network Devices List > vEdge-01                                                                                                    |            |
|----------------------------------------------------------------------------------------------------|------------|
| Network Devices                                                                                                    |            |
| Description                                                                                                    |            |
| IP Address         * IP :         10.48.87.232         / 32                                                                                         | ŵ <b>.</b> |
| * Device Profile data Cisco ♥ ⊕ Model Name ♥ Software Version ♥                                                                                     |            |
| * Network Device Group                                                                                                    |            |
| Location       All Locations       Set To Default         IPSEC       No       Set To Default         Device Type       SD-WAN       Set To Default |            |
| RADIUS Authentication Settings                                                                                                    |            |
| ✓ TACACS Authentication Settings                                                                                                    |            |
| Shared Secret Show Retire (<br>Enable Single Connect Mode<br>Legacy Cisco Device<br>TACACS Draft Compliance Single Connect Support                  |            |
| SNMP Settings                                                                                                    |            |
| Advanced TrustSec Settings                                                                                                    |            |
| Save Reset                                                                                                    |            |

Schritt 4: Definieren Sie die Gerätemanagement-Richtlinie.

Abhängig von Ihrer tatsächlichen Einrichtung sieht Ihr Richtliniensatz möglicherweise anders aus. Für die Demonstration in diesem Dokument wird die Richtlinie erstellt.

| cisco  | dentity Se | rvices Engine      | Home         | Context Visibi | lity ⊧ (                    | Operations    | Policy                       | + Administ   | tration   | · Work Centers  |            |          |                    |        |              | Q,   | 0       | • •  |
|--------|------------|--------------------|--------------|----------------|-----------------------------|---------------|------------------------------|--------------|-----------|-----------------|------------|----------|--------------------|--------|--------------|------|---------|------|
| Netv   | ork Access | Guest Access       | + TrustSec   | + BYOD         | Profiler                    | + Posture     | - Device Adr                 | ninistration | + Passi   | velD            |            |          |                    |        |              |      |         |      |
| + Over | view + k   | dentities User Ide | ntity Groups | Ext Id Sources | <ul> <li>Network</li> </ul> | ork Resources | <ul> <li>Policy E</li> </ul> | lements      | Device Ad | min Policy Sets | Reports    | Settings |                    |        |              |      |         |      |
| Policy | Sets       |                    |              |                |                             |               |                              |              |           |                 |            |          | Rese               | Policy | set Hitcount |      | Reset   | Save |
| +      | Status     | Policy Set Nam     | e            | Descriptio     | n                           |               | Conditions                   |              |           |                 |            |          | Allowed Protocols  | Server | Sequence     | Hits | Actions | View |
| Searc  | h          |                    |              |                |                             |               |                              |              |           |                 |            |          |                    |        |              |      |         |      |
| /      | ø          | vEdges             |              |                |                             |               | DEV                          | ICE-Device   | Type EQU  | JALS All Device | lypes#SD-V | NAN      | Default Device Adm | 'n     | x • +        |      | ٥       | >    |
|        | ø          | Default            |              | Tacacs Def     | ault policy s               | iet           |                              |              |           |                 |            |          | Default Device Adm | 'n     | ×* +         | 0    | ٥       | >    |
|        |            |                    |              |                |                             |               |                              |              |           |                 |            |          |                    |        |              |      | Reset   | Save |

Klicken Sie auf > und der nächste Bildschirm wird angezeigt, wie in diesem Bild gezeigt. Diese Richtlinie stimmt mit dem Gerätetyp **SD-WAN** überein und weist dem in Schritt 1 erstellten Shell-Profil das entsprechende Shell-Profil zu.

| dudu Iden                    | tity Sen  | vices Engine        | Home                         | <ul> <li>Context Visibility</li> </ul> | y → Operations                       | + Policy  | / + Admini     | stration    | ·Work Cer     | ters          |          |   |               |               |                |          | • •     |
|------------------------------|-----------|---------------------|------------------------------|----------------------------------------|--------------------------------------|-----------|----------------|-------------|---------------|---------------|----------|---|---------------|---------------|----------------|----------|---------|
| <ul> <li>Network.</li> </ul> | Access    | Guest Access        | <ul> <li>TrustSec</li> </ul> | BYOD → F                               | Profiler + Posture                   | * Device  | Administration | Passiv      | Clev          |               |          |   |               |               |                |          |         |
| <ul> <li>Overview</li> </ul> | r ⊁lde    | intities User Ident | ity Groups                   | Ext Id Sources                         | <ul> <li>Network Resource</li> </ul> | s ≯ Pol   | cy Elements    | Device Adr  | min Policy Se | ts Reports    | Settings |   |               |               |                |          |         |
| Policy Se                    | ets 🔸 v   | vEdges              |                              |                                        |                                      |           |                |             |               |               |          |   | Reset         | Policyset Hi  | itcounts       | Reset    | Save    |
| s                            | tatus     | Policy Set Name     |                              | Description                            |                                      | Conditio  | ons            |             |               |               |          |   | 1             | Allowed Prote | ocols / Server | Sequence | Hits    |
| Search                       |           |                     |                              |                                        |                                      |           |                |             |               |               |          |   |               |               |                |          |         |
|                              | Ø         | vEdges              |                              |                                        |                                      |           | DEVICE-Device  | Type EQU    | ALS AI Dev    | ce Types#SD-1 | MAN      |   |               | Default Devic | e Admin        | ×* +     | 0       |
| > Auther                     | tication  | Policy (1)          |                              |                                        |                                      |           |                |             |               |               |          |   |               |               |                |          |         |
| > Author                     | ization P | Policy - Local Exc  | eptions                      |                                        |                                      |           |                |             |               |               |          |   |               |               |                |          |         |
| > Author                     | ization P | Policy - Global Ex  | ceptions                     |                                        |                                      |           |                |             |               |               |          |   |               |               |                |          |         |
| * Author                     | ization P | Policy (2)          |                              |                                        |                                      |           |                |             |               |               |          |   |               |               |                |          |         |
|                              |           |                     |                              |                                        |                                      |           |                |             |               | lesults       |          |   |               |               |                |          |         |
| •                            | Status    | Rule Name           |                              | Conditions                             | 1                                    |           |                |             | (             | command Se    | ts       |   | Shell Profile | 5             |                | Hits     | Actions |
| Search                       |           |                     |                              |                                        |                                      |           |                |             |               |               |          |   |               |               |                | _        |         |
|                              | ø         | vEdge-netadmin      |                              | AL Iden                                | ntityGroup-Name EQU                  | IALS User | Identity Group | s:lab_admin |               |               |          | + | vEdge_neta    | dmin          | ×* +           | ۰        | ٥       |
|                              | ø         | Default             |                              |                                        |                                      |           |                |             |               | × DenyAllCon  | nmands   | + | Deny All Sh   | ell Profile   | x * +          | 0        | ٥       |
|                              |           |                     |                              |                                        |                                      |           |                |             |               |               |          |   |               |               |                |          |         |

Reset Save

#### Schritt 5: Konfigurieren Sie vEdge:

```
system
aaa
auth-order tacacs local
!
tacacs
server 10.48.87.210
vpn 512
key cisco
exit
!
!
```

Schritt 6: Überprüfung. Melden Sie sich bei vEdge an, und stellen Sie sicher, dass der Remote-Benutzer zugewiesene Netadmin-Gruppe:

vEdgeCloudl# show users AUTH SESSION USER CONTEXT FROM PROTO GROUP LOGIN TIME 33472 ekhabaro cli 10.149.4.155 ssh netadmin 2020-03-09T18:39:40+00:00

Schritt 5: Konfigurieren Sie vEdge:

Schritt 5: Konfigurieren Sie vEdge:

Schritt 5: Konfigurieren Sie vEdge:

#### Zugehörige Informationen

- Cisco ISE Device Administration-Prescriptive Deployment-Guide: <u>https://community.cisco.com/t5/security-documents/cisco-ise-device-administration-prescriptive-deployment-guide/ta-p/3738365#toc-hld-298630973</u>
- Konfigurieren von Benutzerzugriff und Authentifizierung: <u>https://sdwan-</u> <u>docs.cisco.com/Product\_Documentation/Software\_Features/Release\_18.4/02System\_and\_Int</u> <u>erfaces/03Configuring\_User\_Access\_and\_Authentication</u>